### <u>Connexion au système de réservation</u> <u>BalleJaune</u>

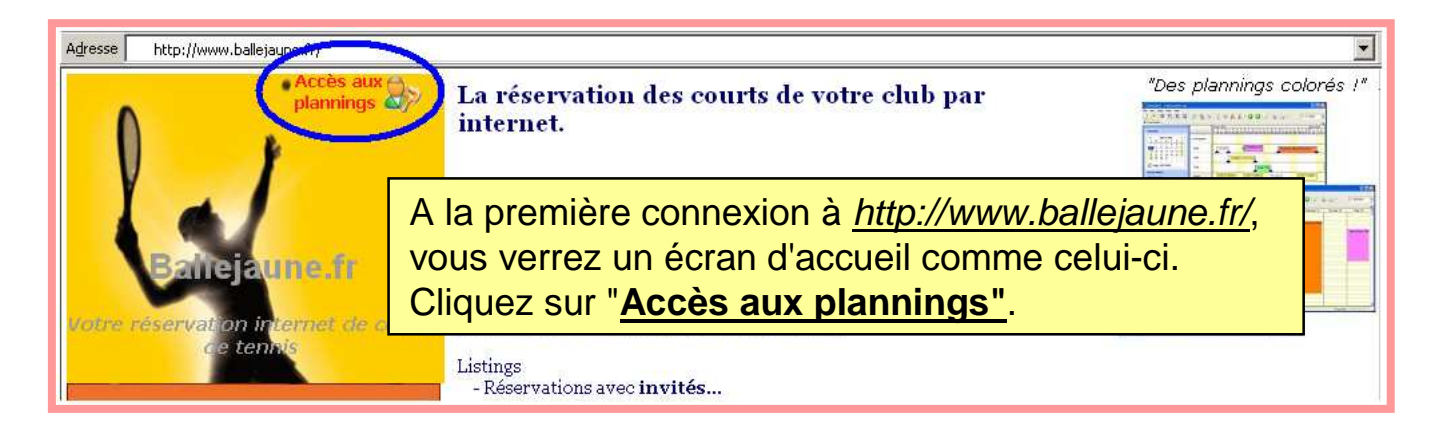

Entrez votre identifiant (normalement votre nom de famille suivi par votre prénom, peu importe minuscules ou majuscules) et le mot de passe provisoire qui vous a été communiqué lors de l'inscription.

| dentification   |                             |  |
|-----------------|-----------------------------|--|
| DENTIFIANT      | ROGIERS Marc                |  |
| MOT DE<br>PASSE | ••••••                      |  |
|                 | Entrer Mot de passe perdu ? |  |
|                 |                             |  |
|                 |                             |  |

| Saisie obligatoire d'un nouveau mot de passe<br>Par mesure de sécurité vous devez saisir un nouveau mot de passe.<br>Prenez soin de choisir un mot de passe que vous pourrez retenir facilement.<br>Cette application n'étant pas "stratégique" vous pouvez simplement prendre vo<br>arrée de acestrace trivitale ou gueque, choce de ca gerere d | re                                                                                                    |
|----------------------------------------------------------------------------------------------------|----------------------------------------------------------------------------------------------------|
| annee de naissance precedee de vos finitales ou queique-chose de ce genre. Saisir votre nouveau mot de passe Saisir encore votre nouveau mot de passe Valider le nouveau mot de passe                                                                                                    | Il faudra modifier ce mot de passe<br>provisoire à la première connexion.<br>Entrez deux fois un nouveau mot de<br>passe de votre choix, puis cliquez sur<br>"Valider le nouveau mot de passe". |

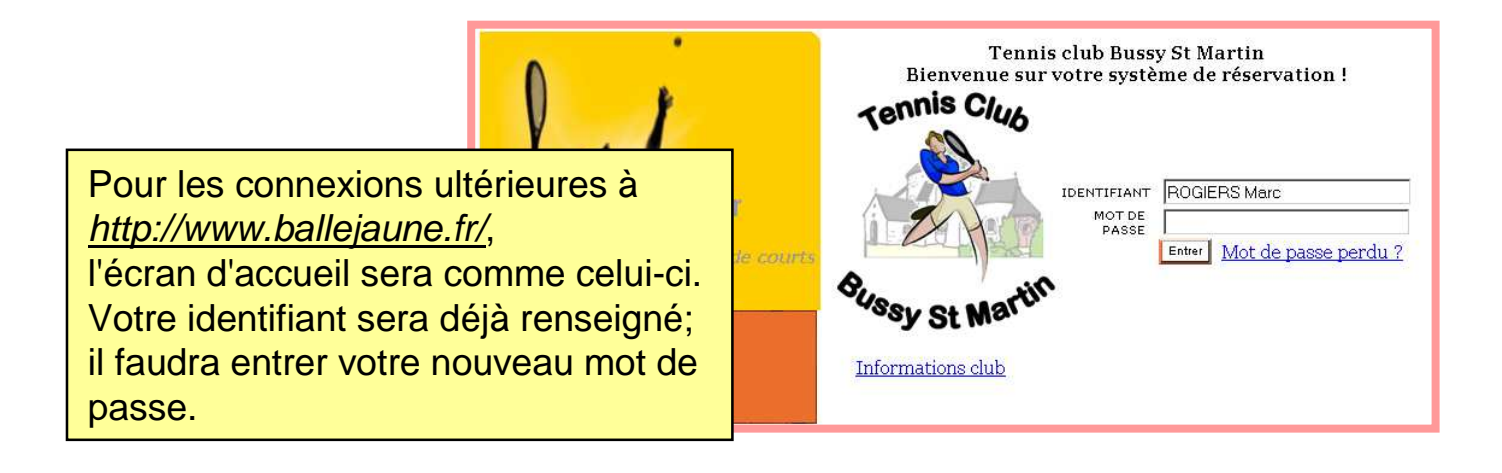

# <u>Consulter le planning des réservations</u> <u>du court de tennis</u>

Il n'y a qu'un seul court à Bussy St Martin. Dans le système de réservation, il s'appelle "**Central**".

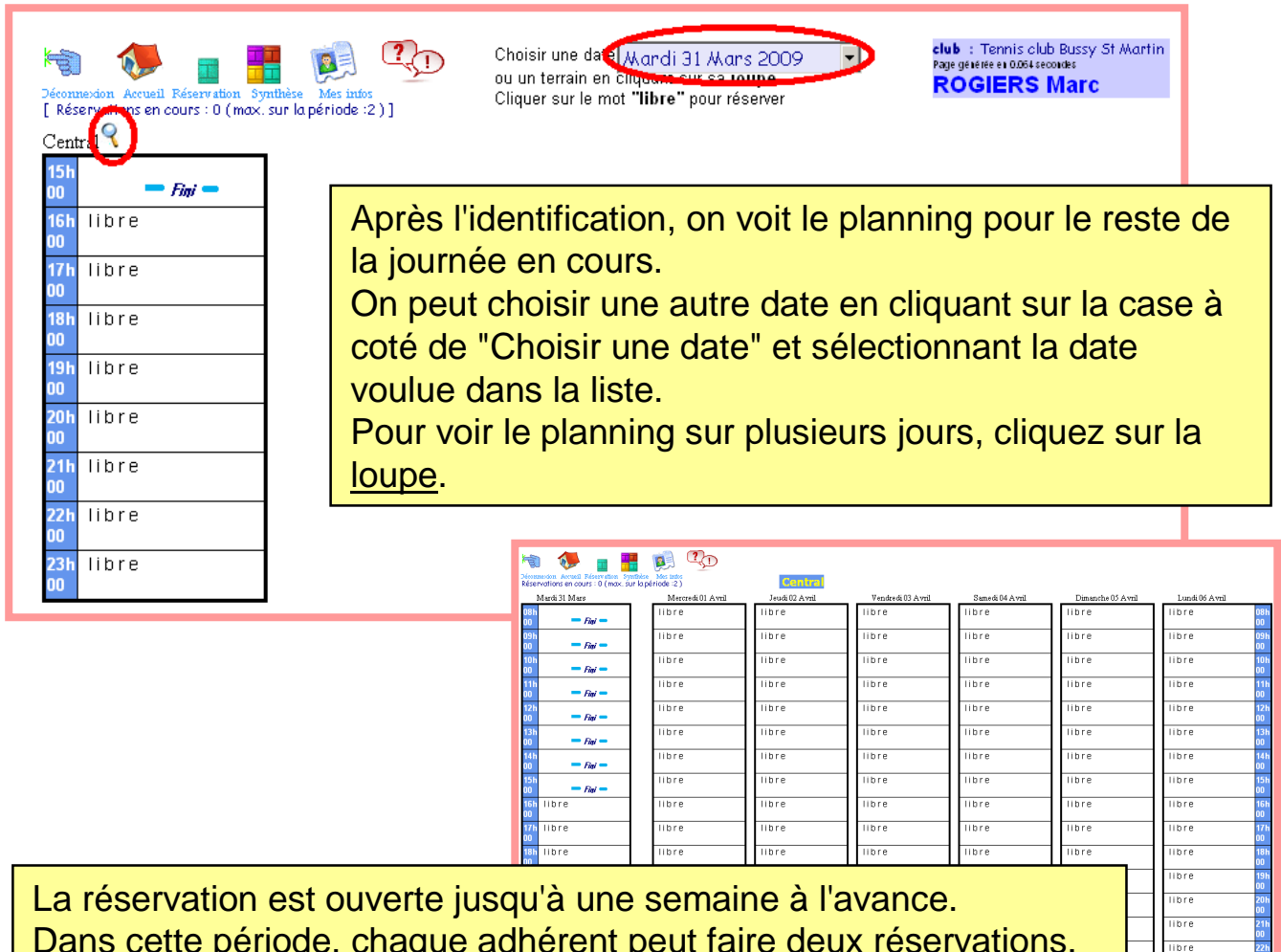

Dans cette période, chaque adhérent peut faire deux réservations. La réservation de deux créneaux consécutifs n'est possible que le lundi, mardi, jeudi et vendredi jusqu'à 18h.

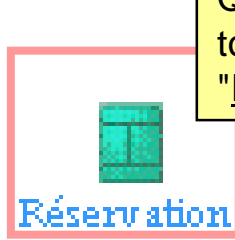

Quand on se trouve sur un autre écran du système, on peut toujours revenir vers le planning en cliquant sur l'icône "<u>Réservation</u>" en haut à gauche de l'écran.

### Faire une réservation Annuler une réservation

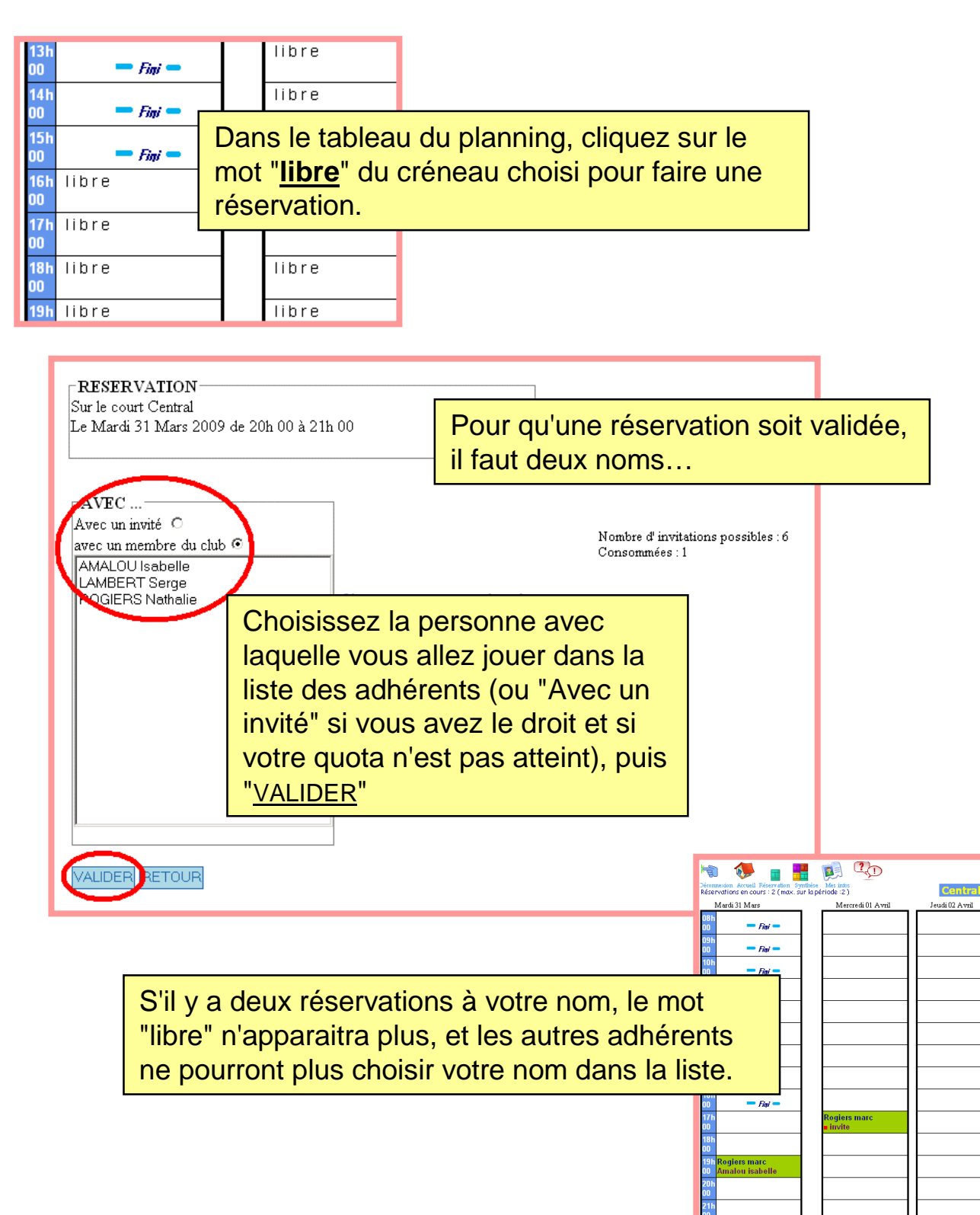

### CONFIRMER L'ANNULATION DE LA RESERVATION ?

Pour annuler une réservation, cliquez sur votre nom dans le tableau, puis sur "<u>CONFIRMER L'ANNULATION DE LA RESERVATION ?</u>" dans l'écran qui suivra.

# **Autres fonctions**

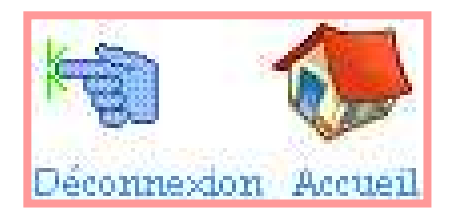

Ces deux icones ont le même résultat; ils vous ramènent vers l'écran d'accueil qui demande votre identifiant et mot de passe.

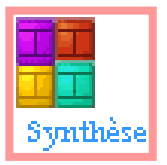

Mes infos

"Synthèse" montre une vue globale du planning de tous les courts sur plusieurs jours. Puisqu'il n'y a qu'un seul court à Bussy St Martin, cette fonction n'a pas beaucoup de sens.

#### "Mes infos" vous présentera les options suivantes :

| ESPACE PERSONNEL                            |                               |  |  |
|---------------------------------------------|-------------------------------|--|--|
| Renseignements<br>administratifs            | Changement du mot de passe    |  |  |
| Les tournois dans le<br>département via AEI | Fiche d'engagement de tournoi |  |  |
| Imprimer un justificatif                    | Paramétrage<br>réservations   |  |  |
| Historique de mes<br>réservations           | Passer une annonce            |  |  |

Dans l'Espace Personnel, quelques options sont plus intéressantes que d'autres; par exemple : Renseignements administratifs : nom, téléphone, e-mail, etc... Paramétrage réservations : pour demander la réception d'un e-mail de confirmation de réservation, par exemple. Passer une annonce : pour publier une petite annonce qui sera visible par les autres adhérents. Etc...

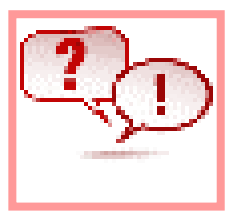

Un petit manuel d'utilisation...

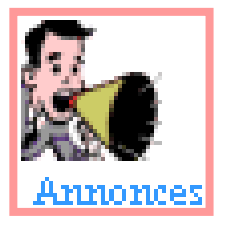

Sous "Mes infos", les adhérents peuvent entrer des petites annonces, visible par tout le monde en cliquant sur cette icône.

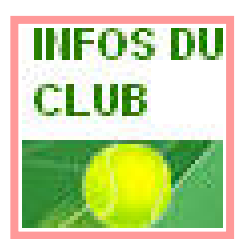

Lien vers http://tcbsm.idoo.com